### Anleitung für den Näh-Konfigurator

### Inhalt

| Einleitung                                                | 2 |
|-----------------------------------------------------------|---|
| Preisangabe                                               | 2 |
| Gemeinsame Bestellung von Konfektion und anderen Artikeln | 3 |
| Wahl der Meterware                                        | 3 |
| Wahl des Gardinentyps                                     | 4 |
| Die Konfiguration der Gardine                             | 5 |
| WENDBAR                                                   | 6 |
| FUTTER                                                    | 7 |
| Art der Naht                                              | 8 |
| Faltenband                                                | 8 |
| Bodensaum                                                 | 8 |
| Faltenband                                                | 9 |
| Die Konfiguration von Raffrollos                          | 0 |
| Futter1                                                   | 1 |
| Zierblende1                                               | 2 |
| Mechanismen                                               | 2 |
| Querstäbe                                                 | 2 |
| Die Konfiguration abschließen1                            | 2 |
| Abschließen und Bestellung abschicken14                   | 4 |

### Einleitung

Pagunettes neuer Konfigurator für die Bestellung von maßgefertigten Produkten wird wie folgt angewendet.

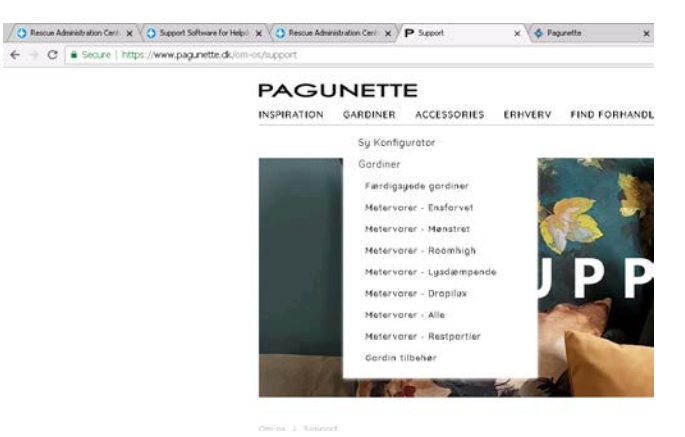

Auf der Website www.pagunette.de muss Gardinen > Näh-Konfigurator angewählt werden

Sie müssen auf der Website angemeldet sein, damit der Menüpunkt Näh-Konfigurator angezeigt wird.

### Preisangabe

Als Erstes müssen Sie im Feld CODE wählen, ob der Preis unten auf der Seite als Einkaufspreis oder, falls Sie den Preis einem Kunden oder einer Kundin zeigen möchten, als Einkaufspreis inklusive Gewinnzuschlag angezeigt werden soll. Code 10 entspricht dem Einkaufspreis. Code 15 entspricht dem Einkaufspreis multipliziert mit dem Faktor 1,5.

| PAGU            | NETT           | E                   |                |                         |               | ۹            | ✓ ▲ TEST KUNDE       | LOG UD      | )# ~ <b>!!</b> |
|-----------------|----------------|---------------------|----------------|-------------------------|---------------|--------------|----------------------|-------------|----------------|
| INSPIRATION     | GARDINER       | ACCESSORIES         | ERHVERV        | FIND FORHANDLEF         | PRESSE        | OM OS        | BESTIL FÆRDIG        | ONFEKTION   | KURV           |
|                 |                |                     |                |                         |               |              |                      |             |                |
| Gardiner > Sy K | onfigurator    |                     |                |                         |               |              |                      |             |                |
| På denne side l | nar du mulighe | d for at konfigurer | re et færdigsy | jet produkt ved valg (  | of en meterva | rer, produk  | ttype samt diverse   | tilvalg.    |                |
| Såfremt at du i | kke kan samm   | ensætte det ønske   | ede produkt ud | d fra disse valg, er du | i velkommen t | il at kontak | kte os på telefon +4 | 5 5857 0400 |                |
|                 |                |                     |                |                         |               | ĸ            | (ode :               |             |                |
|                 |                |                     |                |                         |               |              | 10                   |             |                |
| METERVARE       |                |                     |                |                         |               |              |                      |             |                |
| Metervare navr  | n eller nummer |                     |                | Q                       |               |              |                      |             |                |
| 0400            |                |                     |                |                         |               |              |                      |             |                |
| GARDIN          |                |                     |                | L                       | IFTGARDIN     |              |                      |             |                |
|                 | P.D.           |                     | 151            |                         |               |              |                      |             |                |

Q

### Gemeinsame Bestellung von Konfektion und anderen Artikeln

Es ist derzeit nicht möglich, Meterware und Zubehör zusammen mit einer Näh-Konfiguration zu bestellen. Falls sich in Ihrem Warenkorb noch ein Artikel befindet, dann werden Sie die untenstehende Meldung erhalten.

Dies bedeutet, dass Sie Ihre Bestellung für den Artikel / die Artikel im Warenkorb erst abschließen müssen, bevor Sie mit der Produktkonfiguration beginnen können.

Gardiner > Sy Konfigurator

På denne side har du mulighed for at konfigurere et færdigsyet produkt ved valg af en metervarer, produkttype samt diverse tilvalg. Såfremt at du ikke kan sammensætte det ønskede produkt ud fra disse valg, er du velkommen til at kontakte os på telefon +45 5857 0400

Din kurv indeholder almindelige varer. Du kan ikke blande konfigurator produkter og almindelige varer på samme ordre. Hvis du vil tilføje et konfigurator produkt til kurven, skal du tømme din kurv eller gennemføre din nuværende ordre.

### Wahl der Meterware

Anschließend muss als Erstes die Meterware ausgewählt werden.

#### METERVARE

Metervare navn eller nummer

Füllen Sie das Feld "Name oder Artikelnummer der Meterware" aus und klicken Sie auf das Symbol mit der Lupe.

Es werden nun die ersten 10 Auswahlmöglichkeiten angezeigt. Hierbei handelt es sich nicht um ein Suchfeld und es werden nicht alle Varianten eines ermittelten Produkts gezeigt. Wir empfehlen, die Artikelnummer anzugeben, um das gewünschte Produkt zu finden.

| METERVARE                                      |   |
|------------------------------------------------|---|
|                                                |   |
| lokeren                                        | Q |
| LOKEREN // 683200                              |   |
| <ul> <li>Mere end 30 meter på lager</li> </ul> |   |
| LOKEREN // 683201                              |   |
| <ul> <li>Mere end 30 meter på lager</li> </ul> |   |
| LOKEREN // 683202                              |   |
| ● Mere end 30 meter på lager                   |   |
| LOKEREN // 683204                              |   |
| Mellem 10 og 30 meter på lager                 |   |
| LOKEREN // 683205                              |   |

Wählen Sie die gewünschte Meterware, indem Sie auf den Namen // die Nummer klicken.

Anschließend wird die Meterware auf der rechten Seite mit einem Bild und diversen Detailinformationen angezeigt. Auch die aktuelle Verfügbarkeit des entsprechenden Artikels wird angezeigt.

| METERVARE                   |   |                  |                                               |                             |
|-----------------------------|---|------------------|-----------------------------------------------|-----------------------------|
|                             |   |                  |                                               |                             |
| Metervare navn eller nummer | ۹ | DIN VALGTE METER | VARE:                                         |                             |
|                             |   |                  | LOKEREN // 683202                             | !                           |
|                             |   |                  | Farve:<br>Bredde/højde:<br>● Mere end 30 mete | Brun<br>145cm<br>r på lager |

### Wahl des Gardinentyps

Als nächster Schritt wird das Modell gewählt, das genäht werden soll. Sie können zwischen 5 Gardinentypen oder 3 Raffrollo-Typen wählen.

Für alle 8 Wahlmöglichkeiten müssen anschließend diverse zusätzliche Auswahlen getroffen werden, um das gewählte Modell fertig zu konfigurieren.

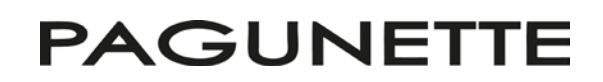

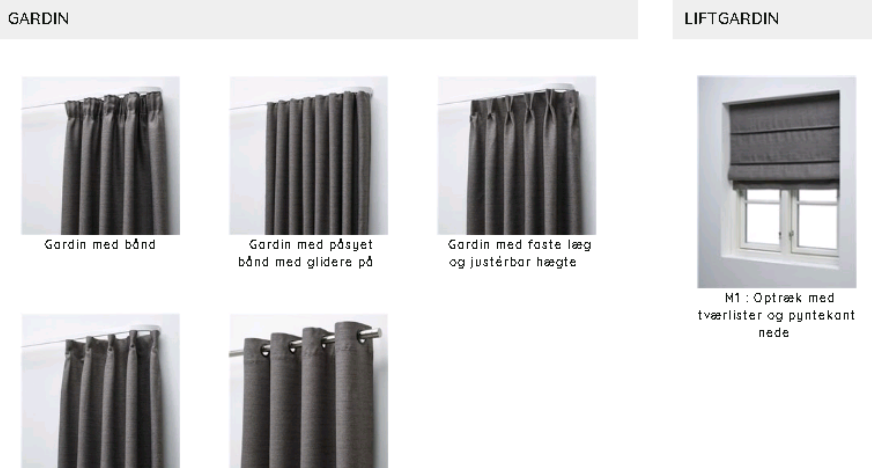

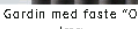

læg

Gardin med kouser

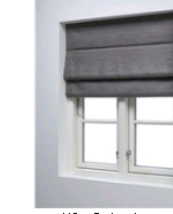

M2 : Optræk som vandfald med tværlister.

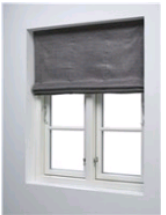

M3 : Optræk med transperent påsyet liftbånd

Sie wählen das Modell durch Anklicken des Bildes.

### Die Konfiguration der Gardine

Im Folgenden wird "Gardine mit Band" als Beispiel gezeigt. Die 4 anderen Wahlmöglichkeiten für Gardinen sind nach dem gleichen Prinzip aufgebaut, jedoch mit anderen Konfigurationsmöglichkeiten.

#### Hier wurde das Gardinen-Modell mit Band gewählt

| STØRRELSE                                                                                                    |                                                  |
|----------------------------------------------------------------------------------------------------|--------------------------------------------------|
| Stofretning vendes BREDDE: 137cm (1 bredde) Antal 1 HØJDE: Færdig højde inkl. evt. rynkehoved 30 cm Minimum: 30 cm Maximum: 500 cm | Gardin med bånd<br>Husk at udfylde alle felterne |

Sie müssen jetzt die Breite und die fertige Höhe angeben sowie welche Anzahl hergestellt werden soll.

#### WENDBAR

Bei bestimmter Meterware besteht die Möglichkeit, die Meterware zu wenden. Wenn Sie beispielsweise einen einfarbigen "Roomhigh" wählen, dann verwendet der Konfigurator die Meterware standardmäßig in Breitenrichtung. Dies bedeutet, dass Sie die Breite in Zentimetern angeben müssen und dass die maximale Höhe von der Breite der Meterware abhängig ist.

| STØRRELSE                                                                                                    |  |
|----------------------------------------------------------------------------------------------------|--|
| Stofretning vendes         BREDDE:         280       cm         Minimum: 30 cm         Maximum: 1200 cm         Antal       1 |  |
| HØJDE:<br>Færdig højde inkl. evt.<br>rynkehoved<br>290 cm<br>Minimum: 30 cm<br>Maximum: 293 cm                                |  |

Es besteht jedoch die Möglichkeit, das Häkchen bei "Stoffrichtung drehen" zu entfernen.

#### Stofretning vendes

Dann wird die Breite der Meterware als Breite für die maßgefertigte Gardine verwendet. Dies bedeutet, dass Sie die Breite in Zentimetern angeben und nun eine maximale Höhe von 5 Metern haben.

| Stofretning vendes                                       | <b>~~~</b> |
|----------------------------------------------------------|------------|
| BREDDE:                                                  |            |
| 292cm (1 bredde)                                         |            |
| Antal 1                                                  |            |
| HØJDE:<br>Færdig højde inkl.evt.<br>rynkehoved<br>500 cm |            |
| Minimum: 30 cm<br>Maximum: 500 cm                        |            |

#### FUTTER

Bei allen Gardinenhöhen besteht die Möglichkeit, sie mit einem Futter zu versehen. Nur das Raffrollo-Modell M3 kann nicht mit einem Futter versehen werden.

| Ľ   |   |    | -  |    | <br>- | <br>- |    | <br> | <br> | - | <br> | <br> | <br> | <br> | - | <br> | <br> | - | <br> | - | <br> |   | - | <br> | - | - |      |   |
|-----|---|----|----|----|-------|-------|----|------|------|---|------|------|------|------|---|------|------|---|------|---|------|---|---|------|---|---|------|---|
| 1   |   |    |    |    |       |       |    |      |      |   |      |      |      |      |   |      |      |   |      |   |      |   |   |      |   |   |      |   |
| i.  |   | Fo | )e | r: | (     | Nł    | ej | 0    | Ja   |   |      |      |      |      |   |      |      |   |      |   |      |   |   |      |   |   |      |   |
| i.  |   |    |    |    |       |       |    |      |      |   |      |      |      |      |   |      |      |   |      |   |      |   |   |      |   |   |      | ĺ |
| 1.  |   |    |    |    |       |       |    |      |      |   |      |      |      |      |   |      |      |   |      |   |      |   |   |      |   |   |      |   |
| 1.1 | - |    | -  |    | <br>- | <br>  |    | <br> | <br> |   | <br> | <br> | <br> | <br> |   | <br> | <br> |   | <br> | - | <br> | - | - | <br> | - | - | <br> |   |

Sie müssen hier Ja oder Nein anklicken. Wenn Sie Ja anklicken, dann erhalten Sie die Möglichkeit, die Artikelnummer des gewünschten Futters anzugeben. Sie wählen das Futter durch Anklicken des Artikels aus.

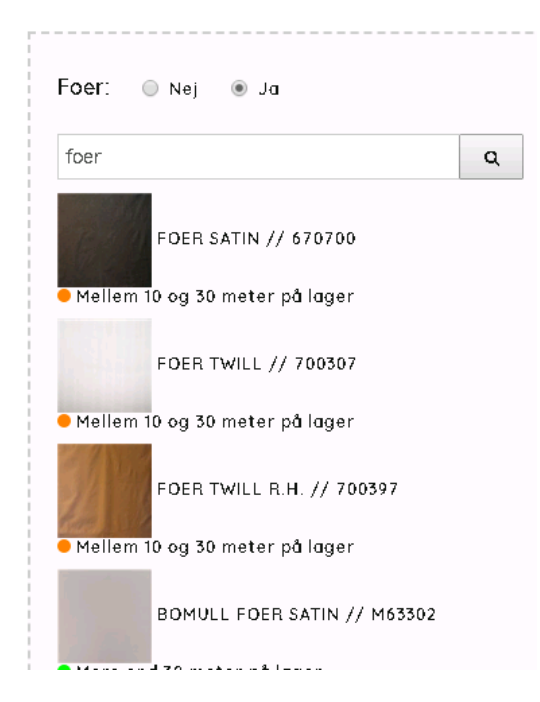

#### Wenn Sie das Futter ausgewählt haben, erscheint dieses Bild.

| Foer: 🔘 Nej     | ● Ja                                                |                                 |       |
|-----------------|-----------------------------------------------------|---------------------------------|-------|
| Metervare navn  | eller nummer                                        | Q                               |       |
| Din valate mete | rvare:                                              |                                 |       |
|                 | i · wi v.                                           |                                 |       |
|                 |                                                     |                                 |       |
| Stofretning ve  | ndes                                                |                                 |       |
| Stofretning ve  | ndes                                                |                                 |       |
| Stofretning ve  | ndes<br>FOER TWILL // 70                            | 00307                           |       |
| Stofretning ve  | ndes<br>FOER TWILL // 70<br>Farve:                  | )0307<br>Hvid / Off-wi          | nit€  |
| Stofretning ve  | ndes<br>FOER TWILL // 70<br>Farve:<br>Bredde/højde: | 10307<br>Hvid / Off-wi<br>137cm | nitt+ |

#### Art der Naht

Anschließend müssen Sie die Art der Naht wählen:

| Type syning: | Stikkesting               | ٠ |
|--------------|---------------------------|---|
| Rynkehoved   | Blindsting<br>Stikkesting |   |
| Bundsøm:     |                           | ۲ |
| Tape type:   |                           |   |

#### Faltenband

Danach können Sie die Höhe eines etwaigen Faltenbands wählen. Das Faltenband wird automatisch in die zuvor gewählte fertige Höhe integriert.

| Type syning:    | Stikkesting • |
|-----------------|---------------|
| Rynkehoved      | 0 cm 🔻        |
|                 | 0 cm          |
| Bundsøm:        | 0.5 cm        |
|                 | 1 cm          |
|                 | 2 cm          |
| — Tane tune: —— | 3 cm          |
| Tapo (gpc.      | 4 cm          |
|                 | 5 cm          |
|                 | 6 cm          |
|                 | 7 cm          |
| 7197            | 8 cm          |

#### Bodensaum

Zuletzt muss die Art des gewünschten Bodensaums gewählt werden.

| Type syning:    | Stikkesting                                                                             | • |
|-----------------|-----------------------------------------------------------------------------------------|---|
| Rynkehoved      | 0 cm                                                                                    | • |
| Bundsøm:        |                                                                                         | • |
| — Tape type: —— | 10 x 2 cm<br>8 x 8 cm<br>Vægtbånd / Erstatter bundsøm<br>10 x 2 cm med vægt i hjørnerne |   |
|                 | 8 x 8 cm med vægt i hjørnerne                                                           |   |

Die Höhe des Bodensaums variiert abhängig von der gewählten fertigen Höhe. Es gibt eine Saumart für eine Höhe von weniger als 200 cm und eine Saumart, die im obigen Beispiel gezeigt wird, für Höhen über 200 cm.

#### Faltenband

Nun müssen Sie das gewünschte Faltenband wählen.

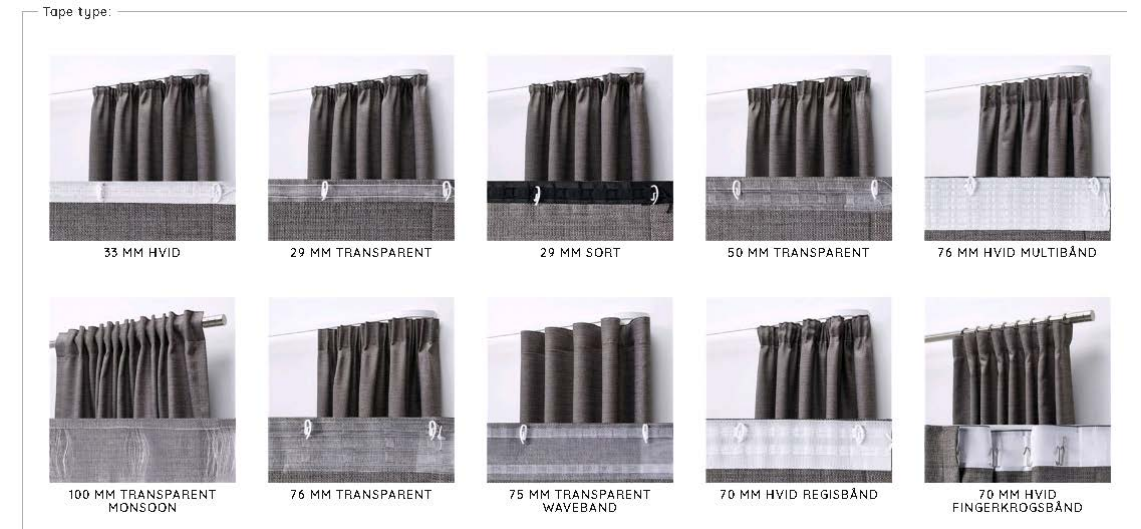

#### Dieses wird durch Anklicken des Bildes gewählt.

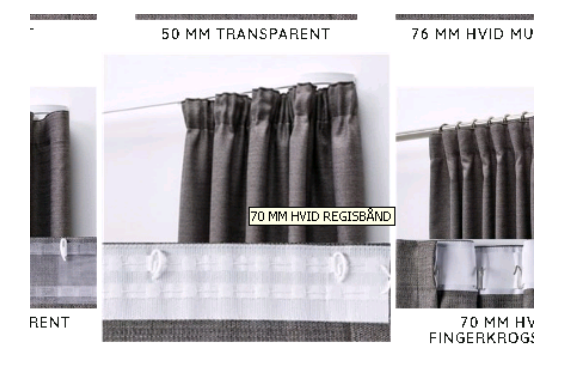

Je nach Art des Bandes erhalten Sie zusätzliche Wahlmöglichkeiten.

| 100 MM TRANSPARENT<br>MONSOON | Participant of the second second seco | A MM TRANSPARENT<br>WAVEBAND | 70 MM HVID REGISBÅND |  |
|-------------------------------|----------------------------------------------------------------------------------------------------|------------------------------|----------------------|--|
| Rynkning                      |                                                                                                    |                              |                      |  |
| Hægter:<br>Antal hægter:      | Pr. færdig gardin 🛛 😡                                                                                                    |                              |                      |  |

Sie können wählen, ob Sie möchten, dass die Gardinen mit Falten geliefert werden. Wenn Sie JA wählen, dann erscheint ein Feld, in dem Sie in Zentimetern angeben, wie breit die gefaltete Gardine sein muss.

Es besteht zudem die Möglichkeit, dass die Gardinen mit befestigten Gardinenhaken geliefert werden. Hier muss die Anzahl der Haken angegeben werden, die Sie pro maßgefertigter Gardine haben möchten.

### Die Konfiguration von Raffrollos

Im Folgenden wird als Beispiel das Modell "M3: Mit transparentem aufgenähtem Raffrolloband" gezeigt. Die 2 übrigen Raffrollos sind nach dem gleichen Prinzip aufgebaut, bieten jedoch andere Konfigurationsmöglichkeiten.

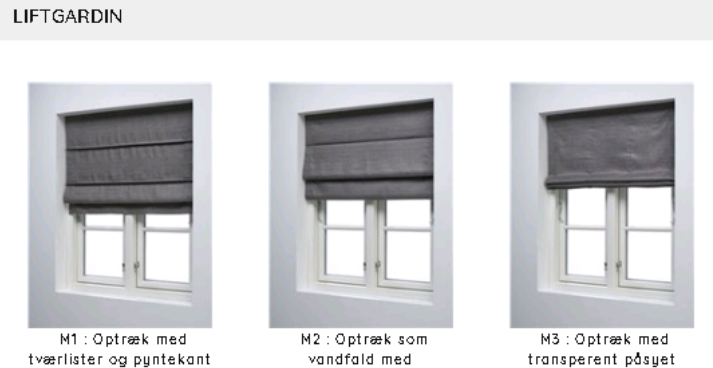

tværlister.

tværlister og pyntekant nede

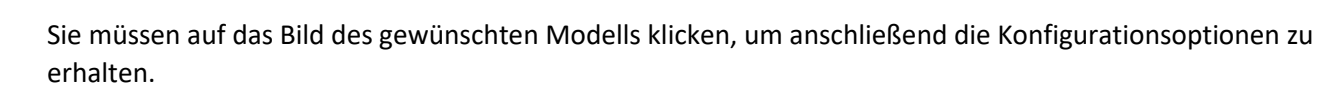

liftbånd

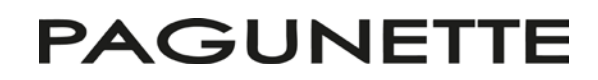

| STØRREI | LSE |
|---------|-----|

| Stofretning vendes                                   | · |
|------------------------------------------------------|---|
| 40 cm                                                |   |
| Minimum: 40 cm<br>Maximum: 300 cm                    |   |
| SIDE STYRING:                                        |   |
| Antal med venstre<br>styring : 1                     |   |
| Antal med højre<br>styring : 0                       | • |
| Antal 1                                              |   |
| HØJDE:<br>50 cm<br>Minimum: 50 cm<br>Maximum: 300 cm |   |
| Foer: 🖲 Nej 🔵 Ja                                     |   |
| Top læg (6 cm) 💿 Ja 🖲 Nej                            | Ø |
| Mekanisme                                            | • |

M3 : Optræk med transperent påsyet liftbånd Ved sammensyning - øgning i midten.

Vær opmærksom på, at hvis I bestiller liftgardiner der er mere end 180cm i bredden, tillægges en fragt på kr. 500,00.

Als Erstes muss die Breite des Produkts in Zentimetern angegeben werden.

Anschließend müssen sie angeben, bei wie vielen sich der Mechanismus auf der linken Seite befinden soll und bei wie vielen auf rechten Seite.

| SIDE STYRING:                  |   |    |
|--------------------------------|---|----|
| Antal med venstre<br>styring : | 1 | \$ |
| Antal med højre<br>styring :   | 0 |    |
| Antal                          | 1 |    |
|                                |   |    |

Zuletzt muss die Funktionshöhe des Produkts angegeben werden.

#### Futter

Beim Modell M3 ist es zusätzlich möglich, ein Futter zu wählen. Dies gilt nicht für die beiden anderen Raffrollo-Modelle.

| $\Gamma$ | - | -  |    | -        | <br> |   | -   | -   | <br> | -      | <br>   | <br> | <br> | - | - | <br> | <br> | <br> | - | <br>- | <br> | <br>- | <br> | <br>- | <br> | - | - | <br> | 1  |
|----------|---|----|----|----------|------|---|-----|-----|------|--------|--------|------|------|---|---|------|------|------|---|-------|------|-------|------|-------|------|---|---|------|----|
|          |   |    |    |          |      |   |     |     |      |        |        |      |      |   |   |      |      |      |   |       |      |       |      |       |      |   |   |      | L. |
| 1        |   | F  | ~~ | <b>.</b> | 8    |   | ы   | a i |      |        | la.    |      |      |   |   |      |      |      |   |       |      |       |      |       |      |   |   |      | ١. |
|          |   | L. | ve | ١.       | 8    | 2 | 1.1 | еj  |      | $\cup$ | <br>/u |      |      |   |   |      |      |      |   |       |      |       |      |       |      |   |   |      | ١. |
|          |   |    |    |          |      |   |     |     |      |        |        |      |      |   |   |      |      |      |   |       |      |       |      |       |      |   |   |      | ١. |
| 1.       | - | -  |    | -        | <br> |   | -   | -   | <br> |        | <br>   | <br> | <br> |   |   | <br> | <br> | <br> |   | <br>- | <br> | <br>  | <br> | <br>- | <br> | - | - | <br> | 1  |

Wenn Sie auf JA klicken, dann erscheint ein neues Feld, in dem Sie die Artikelnummer der Meterware angeben müssen, die Sie als Futter verwenden möchten.

#### Zierblende

Bei allen drei Raffrollo-Modellen können Zierblenden hinzugewählt werden. Die Zierblenden werden maßgefertigt mit einer Höhe von 6 cm geliefert.

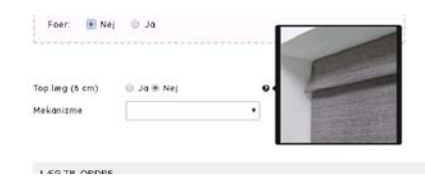

#### Mechanismen

Für alle drei Modelle besteht die Möglichkeit, aus drei verschiedenen Arten von Mechanismen auszuwählen.

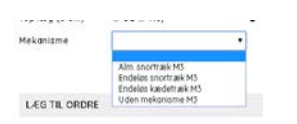

Wenn Sie einen Kettenzug wählen, dann können Sie anschließend aus drei Kettenarten auswählen. Die gewünschte Kette wird durch Anklicken des Bildes der Kette ausgewählt.

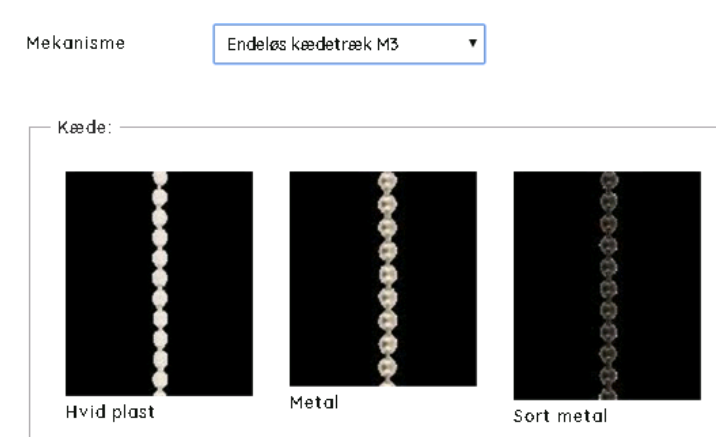

#### Querstäbe

Bei den Modellen M1 und M2, die mit Querstäben geliefert werden, steht zur Auswahl, ob die Querstäbe auf der Vorder- oder der Rückseite montiert werden sollen.

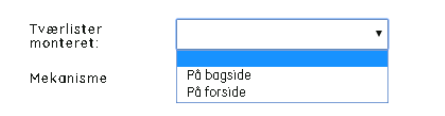

### Die Konfiguration abschließen

Sie können nun die Konfiguration abschließen, indem Sie auf die Schaltfläche "Zum Warenkorb hinzufügen" klicken. Anschließend werden Sie automatisch zum Warenkorb weitergeleitet.

| LÆG TIL ORDRE        |                 |            |                                   |  |
|----------------------|-----------------|------------|-----------------------------------|--|
| Antal                | 1               |            |                                   |  |
| Pris i alt inkl kode |                 | 450.34 DKK | Info. mærkning vedr. dette gardin |  |
|                      | + Læg til ordre |            |                                   |  |
|                      |                 |            |                                   |  |
|                      |                 |            |                                   |  |
|                      |                 |            |                                   |  |
|                      |                 |            |                                   |  |

Bevor Sie auf "Zum Warenkorb hinzufügen" klicken, besteht jedoch die Möglichkeit, eine Anmerkung zum konfigurierten Artikel hinzu zu fügen. Dies erfolgt im Feld "Info. Anmerkung zu dieser Gardine".

Wenn die Angaben in diesem Feld fehlen, erscheint ein Pop-up, das darüber informiert.

### Abschließen und Bestellung abschicken

Im Warenkorb sehen Sie das konfigurierte Produkt.

#### WICHTIG!

Wenn Sie für die gleiche Bestellung gleich mehrere Konfigurationen benötigen, dann müssen Sie den Menüpunkt "Näh-Konfigurator" erneut wählen und die nächste Konfiguration erstellen und diese ebenfalls zum Warenkorb hinzu zu fügen. Wenn alle gewünschten Konfigurationen erstellt wurden, kann die gesamte Bestellung abgeschlossen werden.

Vor Bestellabschluss kann eine Auftragsnummer, ein allgemeiner Kommentar zur Bestellung oder eine alternative Lieferadresse angegeben werden.

Wenn die Bestellung bereit ist, dann drücken Sie auf die Schaltfläche "Bestellung senden"

| KURV                                                                                                    | igt<br>- SYNING M. BÅND / SEWING W. BAND<br>6683202 - LOKEREN #<br>145 cm (1 bredde)<br>200 cm                            |            |
|----------------------------------------------------------------------------------------------------|----------------------------------------------------------------------------------------------------|------------|
| Faktura adresse (Skal ikke udfyldes)   Test Kunde 000510   12121212 hm@pagunettedk   12121212 hm@pagunettedk   Testgade 99 Testby   0999 Testby   DANMARK Detter on testord   I alt 1                                                                        | gt<br>- SYNING M. BÅND / SEWING W. BAND<br>663202 - LOKEREN #<br>145 cm (1 bredde)<br>200 cm                              |            |
| Test Kunde       000510         121212       hm@pagunette.dk       Metervare         Testgade 99       Testby       Bundsem:         9999       Testby       Tape type:         DANMARK       Dette er en testord       1         Ø Leverinnsadresse       1 | <ul> <li>SYNING M. BÅND / SEWING W. BAND</li> <li>683202 - LOKEREN #</li> <li>145 cm (1bredde)</li> <li>200 cm</li> </ul> |            |
| 12121212     hm@pagunette.dk     Metervare       Testgade 99     Bredde:     Hejde:       9999     Testby     Tage type:       DANMARK     Type syning:     Dette er en testord       Image: Alternativ leveringsadresse     1                               | 683202 - LOKEREN #<br>145 cm (1 bredde)<br>200 cm                                                                         |            |
| Testgade 99     Metervare<br>Bredde:<br>Højde:<br>Bundsøm:<br>Testby       0999     Testby       DANMARK     Tape type:<br>Type syning:       Ø Alternativ leveringsadresse     1       1     1                                                              | 683202 - LOKEREN ¤<br>145 cm (1 bredde)<br>200 cm                                                                         |            |
| 9999     Testby     Heijde:<br>Bundsom:<br>Tape type:<br>Tape type:<br>Type syning:       DANMARK     Dette er en testord       Ø Leverinnsadresse     1                                                                                                    | 200 cm                                                                                                    |            |
| DANMARK     Type syning:       ☑ Alternativ leveringsadresse     1       ☑ Leveringsadresse     1                                                                                                    | 8 x 8 cm<br>70 MM HVID REGISBÂND                                                                                          |            |
| Alternativ leveringsadresse  Alternativ leveringsadresse  I I alt                                                                                                    | Stikkesting                                                                                                    |            |
| Leveringsduresse                                                                                                    | Ire                                                                                                    |            |
| I everingsadresse                                                                                                    | + − m Pr. enhed 450,34                                                                                                    | DKK 450,34 |
| V Lotoringedul oble                                                                                                    |                                                                                                    | DKK 450,34 |
| Vælg en adresse 🔹 🔘 Rekvisitionsnum                                                                                                    | mer                                                                                                    |            |
| Virksomhed                                                                                                    |                                                                                                    |            |
| Adresse 🖉 Generel ordreko                                                                                                    | ommentar (Max 40 tegn)                                                                                                    |            |
| Postnummer By                                                                                                    |                                                                                                    |            |
| Land                                                                                                    | 6 11 MP                                                                                                    |            |